# Assemblin Solar

# Koppla växelriktare till nätverk

### Sungrow

## Assemblin Solar Ett solsäkert val

### Koppla växelriktare till nätverk

Om din växelriktare aldrig varit ansluten till nätverket, eller om den tidigare varit det men du nu har bytt router, kan det vara nödvändigt att återansluta den till nätverket för att den ska fungera optimalt. Den här manualen är framtagen för att hjälpa dig genom den processen, steg för steg.

### Steg för steg hur du går tillväga:

Är din wifi-dongel helt ny börjar du med steg 1. Om din dongel inte är helt ny går du direkt till steg 2.

- 1.
  - Tryck en gång på knappen i mitten för att slå på den.
  - Tryck tre gånger på samma knapp för att aktivera WLAN hotspot
  - Håll in knappen i fem sekunder för att återställa dongeln till fabriksinställningar.

| <b>2.</b> Gå in i appen iSolarCloud och tryck på knappe | n |
|---------------------------------------------------------|---|
| "support" och sedan "WLAN Configuration"                |   |

3. Scanna QR-koden på wifi-stickan

**4.** Gå in i din telefons wifi-inställningar och hitta stickans serienummer (SG...)

Svara Ja.

**6.** Gå tillbaka till iSolarCloud appen. Där ska nu visas en grön bock.

**7.** Tryck på "Next" och välj ditt hemmanätverk i listan och fyll i lösenordet.

# Support Commissioning Tools Local Access WLAN Configuration Value-added Services Value-added Services Live Data Live Data Help Center Chat with us Feedback Video Tutorial Video Tutorial

### KLAR!